## 【施設用アカウント:代表者・担当者が変更した場合の変更方法】

① ログイン画面より、ログインして、マイページの【個人設定】をクリック

|                                     | 香川県看護協会         | ⑦ ヘルブ 🔮 お知らせ 各 番川県看護協会会員 病院 代表者<br>ID: MB |
|-------------------------------------|-----------------|-------------------------------------------|
| ▲<br>ホーム                            | 🛛 今までに 修了した 研修  |                                           |
| Q<br>研修を探す                          | ✓ 0 ∉           |                                           |
| 区<br>自分の研修                          |                 | <b>#</b>                                  |
|                                     | □ 直近の受講予定       | _/ 2025年に修了した研修                           |
| 個人支払い<br>(個人設定)<br>(個人設定)<br>(本) 施設 | 0               |                                           |
| 88<br>施設申込履歴                        | 直近の 受講予定はありません。 | 2025年に 修了した 研修 はありません。                    |
| メンバーの研修                             |                 |                                           |

2 メールアドレスの【変更】ボタンをクリックして、メールアドレスを変更してください
 3 パスワードの【変更】ボタンをクリックして、パスワードを変更してください

| ● 香川県看護協会<br>個人支払い                                                                                                    | ※香川県看護協会のプ<br>きないようになってい<br>もし、変更・追加をこ | ※香川県看護協会の方は、会員情報データベースより取得した情報をもとに情報が入っていきないようになっています。 もし、変更・追加をご希望でしたら、香川県看護協会までお問い合わせください。 |                                             | ② ヘルプ 🔮 お知らせ 🔮 新川県看護部 |
|----------------------------------------------------------------------------------------------------|----------------------------------------|----------------------------------------------------------------------------------------------|---------------------------------------------|-----------------------|
| <ul> <li>個人設定</li> <li>▲ 施設</li> <li>※2</li> <li>施設中込履歴</li> <li>□</li> <li>メンバーの研修</li> <li>□</li> <li>症認支払い</li> <li>○</li> <li>施設設定</li> </ul> | 基本情報                                   | 氏名(姓)<br>病院<br>氏名(セイ)<br>ビョウイン<br>生年月日<br>2025年<br>電話番号(半角東歌宇)<br>087                        | 氏名 (名)<br>代 <b>表者</b><br>氏名 (メイ)<br>ダイヒョウシャ | 変更                    |
| <del>その他</del><br>()<br>お知らせ                                                                                                    | メールアドレス                                | @ jp<br>******                                                                               |                                             |                       |

\*メールアドレス変更の場合は、マナブルのIDが、新しいメールアドレスに変更されます。

(変更後にログインされる場合:ID入力は変更したメールアドレスをご入力ください)